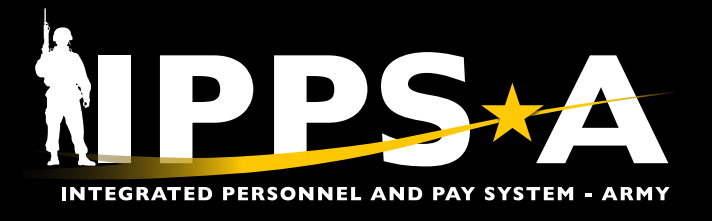

### MEMBER ARRIVAL AND DEPARTURE JOB AID

This Job Aid assists HR Professionals in understanding arrival and departure transactions.

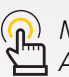

NAVIGATION: Navigator > Workforce Administration > Assignment Tracking > Manage Assignments

| ົ | NO |
|---|----|
|   | 12 |

((

NOTE: See IPPS-A User Manual, Chapter 12 for more information.

#### Arrival Overview

The arrival transaction is completed by the gaining unit/installation and finishes the move of the Member from one assignment to another.

An authorized HR Professional from the gaining unit enters the arrival transaction. An arrival transaction can only occur after a departure transaction from the previous assignment is recorded.

1. Enter Manage Assignments in the bar search menu.

1A. Select Manage Assignments.

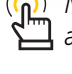

*NOTE: Member arrival to an assignment affects pay and benefit entitlements based on assignment type.* 

NOTE: When processing an arrival with an approved "PCS Absence," the HR Professional is afforded the opportunity to modify the Authorized Travel (AT) days in the InTransit Grid, if required.

Clear

|                         | Menu v manage <u>assignments</u>                 | Q                  |
|-------------------------|--------------------------------------------------|--------------------|
| Self Service ~          | A Manage Assignments<br>Workforce Administration |                    |
| Anr                     | My Assignment Elections<br>Self Service          | Assignments Search |
|                         |                                                  | Search Criteria    |
| 2. Enter Empl ID.       |                                                  |                    |
| 2A Select <b>Search</b> |                                                  | Name               |
|                         |                                                  | First Name         |

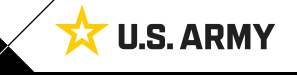

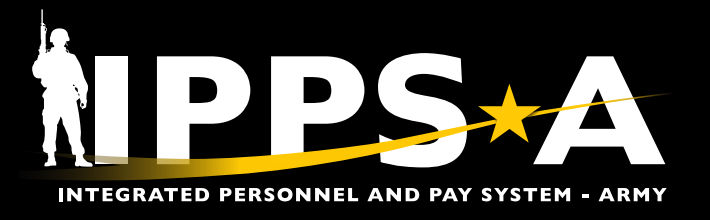

# MEMBER ARRIVAL AND DEPARTURE JOB AID

### **Arrival Overview CONTINUED**

- 3. Screen displays **Permanent Assignments**.
  - 3A. Locate the Approved Status assignment.
  - 3B. Select Other Actions drop down arrow.
  - 3C. Select Arrive Member (the from assignment must be in a departure status).

| Current/Approved         | ✓ Organiza                                                             | ational Insta | nce    |                    |                |                              |                     |                         |                            |
|--------------------------|------------------------------------------------------------------------|---------------|--------|--------------------|----------------|------------------------------|---------------------|-------------------------|----------------------------|
|                          | Business Unit US Army Active Component Location FORT XXXXX             |               |        |                    |                |                              |                     |                         |                            |
| Pending/Working          | Component Category ACMS-Force Structure Unit-Avail Pers Job Code W420A |               |        |                    |                | A HUMAN RESOURCES TECHNICIAN |                     |                         |                            |
| Completed                | UIC WBCDFG 0000 AB AB AAA AA AAA AAA AAA AAA Position 08155            |               |        |                    |                | 16 Standard Exces            | s                   |                         |                            |
| Quantized                |                                                                        |               |        |                    |                | 0                            | Outy Status Absence | e                       |                            |
| Canceled                 |                                                                        |               |        |                    |                | Duty Statu                   | as Attribute        |                         |                            |
| 6                        | ✓ Permane                                                              | ent Assignm   | ents   |                    |                |                              |                     |                         |                            |
|                          | Create Perm                                                            |               |        |                    |                |                              |                     | anent Assignment        |                            |
|                          |                                                                        |               |        |                    |                |                              |                     |                         | 2 row                      |
|                          | ID/Source                                                              | Status        | Compo  | Action/Reason Code | Begin/End Dt   | UIC                          | Position            | Location                |                            |
|                          | 119592058                                                              | Deserted      | A      | PCA                | 11/18/2023     | WBCDFG                       | 08155916            | 00144705                |                            |
|                          | Online Asg                                                             | A             | Active | Reassignment       | 11/20/2023     | 0000 AB AB AAA AA AAA AAA    | Standard Exces      | SS FORT XXXXX           | Other Actions ⊙ View Order |
|                          | 119592754                                                              |               |        | PCA                | 11/21/2023     | WBCDFG                       | 06234325            | 00144707                |                            |
|                          | Online Asg                                                             | Approved      | Active | Reassignment       | 12/10/2038     | 0000 AB AB AAA AA AAA AAA    | Standard Exces      | SS FORT XXXXX           | Other Actions 🛇 View Order |
|                          |                                                                        |               |        |                    |                |                              |                     | Actions                 | a ×                        |
|                          | > Tempora                                                              | iry Assignm   | ents   |                    |                |                              |                     | Deferment               |                            |
|                          | Return to                                                              | Search        |        |                    |                |                              |                     | Determent               |                            |
|                          |                                                                        |               |        |                    |                |                              |                     | Curtail/Extend          |                            |
| A Coloct Cubmit Arrival  | to comple                                                              | to tho n      | rococ  | _                  |                |                              |                     | Location Change         |                            |
|                          | to comple                                                              | te tile p     | TUCES  | <b>b</b> .         |                |                              |                     |                         |                            |
| 5. Select Return to Land | ing Page.                                                              |               |        |                    |                |                              | ļ                   | Arrive Member           |                            |
|                          |                                                                        |               |        |                    |                |                              |                     | Revoke Amendmer         | nt                         |
| Submit Arrival           |                                                                        |               |        |                    |                |                              |                     | Position Change         |                            |
| Assignment               | Permanent                                                              |               |        |                    |                | Assignment ID 1              | 19592754            | TDY Event               |                            |
| Employee Record          | D                                                                      |               |        |                    |                | Assignment Seg 0             | )                   | Ason From Change        |                            |
| Assignment Status        | Approved                                                               |               |        |                    |                | User Action 0                | 001 Reassignment    | , login i form of lange |                            |
| Workflow Status          | Approved                                                               |               |        |                    |                |                              |                     | Update Position Qu      | Jalification               |
| Component Category       | Training Sta                                                           | atus          | PE     | RSTEMPO Info       |                |                              |                     |                         |                            |
| Assignment Arrivals      |                                                                        |               |        |                    |                |                              |                     |                         |                            |
| Arrival Sequence         | # ↑↓ Arrival Dat                                                       | erî↓          | Arriva | I Status ↑↓        | Assignment Dep | arted From ↑↓                | Last Updated By 1   | t↓ La:                  | st Updated ↑↓              |
| 1                        | 1 11/21/2023                                                           |               | Revok  | e Arrival          | 119592058      |                              | 000000000.00        | 04                      | /03/2024 4:16:33PM         |
| 2                        | 2 11/21/2023                                                           |               | Active |                    | 119592058      |                              | 000000000.00        | 04                      | /03/2024 4:22:09PM         |
| Audit Fields             |                                                                        |               |        |                    |                |                              |                     |                         |                            |
| Last Updated By          | 000000000000000000000000000000000000000                                |               |        |                    |                | Last Update Date/Time 0      | 4/03/24 4:16:33PM   |                         |                            |
| Source                   | Online Assignmen                                                       | nt            |        |                    |                | Source ID                    |                     |                         |                            |

Source ID

(<mark>)</mark>)

Return to Landing Page

NOTE: Screen displays Permanent Assignments, Status reflects Arrived.

5

continued on next page ►

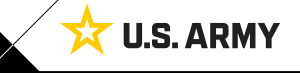

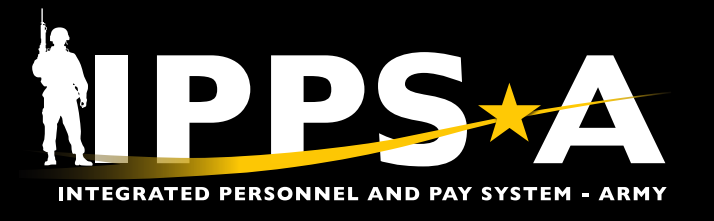

## MEMBER ARRIVAL AND DEPARTURE JOB AID

#### **Departure Overview**

The departure transaction is completed by the losing unit/installation and initiates the move of the Member from one assignment to another.

A Departure transaction can only be executed when the following conditions are met: (1) A Member is arrived on the assignment, and (2) They are to be departed from and the next assignment is in an approved status.

- 1. Enter Manage Assignments in the bar search menu.
  - 1A. Select Manage Assignments.

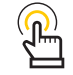

( NOTE: Submission of a departure does not require Approvals, but does generate a duty status update.

| Menu ~                     | manage <u>assignments</u>                      |                    | Q |
|----------------------------|------------------------------------------------|--------------------|---|
| Self Service ×             | Hanage Assignments<br>Workforce Administration |                    |   |
| Announcements              | E My Assignment Elections<br>Self Service      | Assignments Search |   |
|                            |                                                | Search Criteria    |   |
| 2. Enter <b>Empl ID</b> .  |                                                | 2 Empl ID          |   |
| 2A. Select <b>Search</b> . |                                                | Name               |   |
|                            |                                                | First Name         |   |
|                            |                                                | Last Name          |   |
|                            |                                                | Search Clear       |   |

continued on next page ►

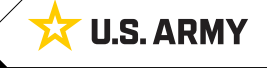

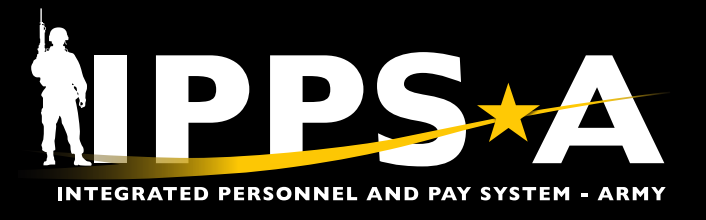

# MEMBER ARRIVAL AND DEPARTURE JOB AID

#### **Departure Overview CONTINUED**

- 3. Screen displays **Permanent Assignments**.
  - 3A. Select Other Actions drop down arrow.
  - 3B. Select Depart Member.

| Current/Approved       | ✓ Organiza                                                                  | tional Instance                                  |                       |                    |                   |                        |                              |                      |         |
|------------------------|-----------------------------------------------------------------------------|--------------------------------------------------|-----------------------|--------------------|-------------------|------------------------|------------------------------|----------------------|---------|
|                        |                                                                             | Business Unit US                                 | Army Active Component |                    |                   | Location               | FORT XXXXX                   |                      |         |
| Pending/Working        | Component Category ACMS-Force Structure Unit Pers-Avail Unknown Job Code 99 |                                                  |                       |                    |                   |                        | 99999Z Over Strength         |                      |         |
| Completed              |                                                                             | UIC WECDFG 0000 AB AB AAA AA AAA AAA AAA AAA AAA |                       |                    |                   |                        |                              | y Overstrength       |         |
|                        |                                                                             |                                                  |                       |                    |                   | Duty Status            | Present for Duty             |                      |         |
| Canceled               |                                                                             |                                                  |                       |                    |                   | Duty Status Attribute  |                              |                      |         |
| 6                      | ✓ Permane                                                                   | nt Assignments                                   |                       |                    |                   |                        |                              |                      |         |
|                        | Create P                                                                    |                                                  |                       |                    |                   |                        | e Permanent Assignment       |                      | ~       |
|                        |                                                                             |                                                  |                       |                    |                   |                        |                              |                      | 2 rows  |
|                        | ID/Source                                                                   | Status Compo                                     | Action/Reason Code    | Begin/End Dt       | UIC               | Position               | Location                     |                      |         |
|                        | 114604845                                                                   |                                                  | PCS                   | 06/21/2022         | WBCDFG            | 08310812               | 00110075                     | A                    |         |
|                        | eMILPO                                                                      | Arrived Active                                   | Operational           | 04/30/2024         | 0000 AB AB AAA AA | Directed Military Over | strength FORT XXXXX          | Other Actions 🛇 Viev | v Order |
|                        | 120641937                                                                   | American Anti-                                   | PCS                   | 05/01/2024         | WBCDFG            | 06281960               | Actions                      | ×                    |         |
|                        | JO                                                                          | Approved Active                                  | Operational           | 05/15/2032         | 0000 AB AB AAA AA | Standard Excess        | Curtail/Extend               | ions 🛇 Viev          | v Order |
|                        | > Tempora                                                                   | ry Assignments                                   |                       |                    |                   |                        | Location Change              |                      |         |
|                        | Return to                                                                   | Search                                           |                       |                    |                   |                        |                              |                      |         |
|                        |                                                                             |                                                  |                       |                    |                   |                        | Depart Member                | B                    |         |
| 4 Salact Submit Donar  | ture to com                                                                 | plata tha pro                                    |                       |                    |                   |                        | Revoke Amendment             | t                    |         |
| the screen will automa | atically trans                                                              | sition to the                                    | (CC33,                |                    |                   |                        | Position Change              |                      |         |
| Manage Assignment      | ts Page.                                                                    |                                                  |                       |                    |                   |                        | Update Training Sta          | tus                  |         |
| Arrivals/Departures    |                                                                             |                                                  |                       |                    |                   |                        | Update Component             | Category             |         |
| Assignment Details     | Submit Departure                                                            |                                                  |                       |                    |                   |                        |                              |                      |         |
| A                      | ssignment Header I                                                          | nformation                                       |                       |                    |                   |                        | Update Position Qua          | alification          |         |
| Member Elections       |                                                                             | Assignment Permanent                             |                       |                    |                   | Assignment ID 114      | 4604845                      |                      |         |
| AddI Instructions      | Emplo                                                                       | yee Record 0                                     |                       |                    |                   | Assignment Seq 1       |                              |                      |         |
| Funding                | Assign                                                                      | ment Status Arrived On A                         | Assignment            |                    |                   | User Action 80         | 01 System Curtail/ Extend    |                      |         |
| Approvals/Eligibility  | Work<br>Component Cate                                                      | gory Traini                                      | ing Status PEF        | RSTEMPO Info       | View/Update TDY E | Stat Auth              |                              |                      |         |
| <u>A</u>               | ssignment Transit                                                           |                                                  |                       |                    |                   |                        |                              |                      |         |
| Comments/Attachments   | InTransit Type 1                                                            | Calcula                                          | ted Days 🔃 🛛 Days     | Adjustment 1↓ Stat | Approval Status   | ti DTOD                | Mileage ↑↓ Last Updated By ↑ | Last Updated 1       | Ţ       |
| Orders                 | 1 PCS Leave                                                                 |                                                  | 2                     | 0 Activ            | ve                |                        | 0 000000000.00               | 04/03/24 4:58:1      | 9PM     |
| Arrivals/Departures A  | ssignment Departur                                                          | res                                              |                       |                    |                   |                        |                              |                      |         |
|                        | 0                                                                           | Departure Sequence 🔃 🛛                           | Depart Date ↑↓ De     | epart Status ↑↓    | Assignment Depart | Toît, La               | ast Updated By ↑↓            | Last Updated 1       |         |
| <b>•</b>               | 1                                                                           | 1 (                                              | 04/28/2024 Ad         | ctive              | 120641937         | 00                     | 00.00000000                  | 04/03/2024 4:58:19PM |         |
| A                      | udit Fields                                                                 |                                                  |                       |                    |                   |                        |                              |                      |         |
|                        | Last Updated By 0000000000.00 Last Update Date/Time 02/2                    |                                                  |                       |                    |                   |                        | /27/24 3:37:35PM             |                      |         |
|                        |                                                                             | Source eMILPO Co                                 | nversion R3           |                    |                   | Source ID 966          | 664                          |                      |         |
| R                      | eturn to Landing Page                                                       |                                                  |                       |                    |                   |                        |                              |                      |         |

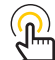

NOTE: Screen aispiays i commune... Assignments; Status reflects Departed. NOTE: Screen displays Permanent

Version 1.0 20240416

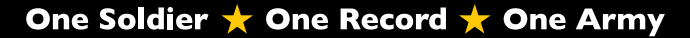

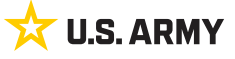